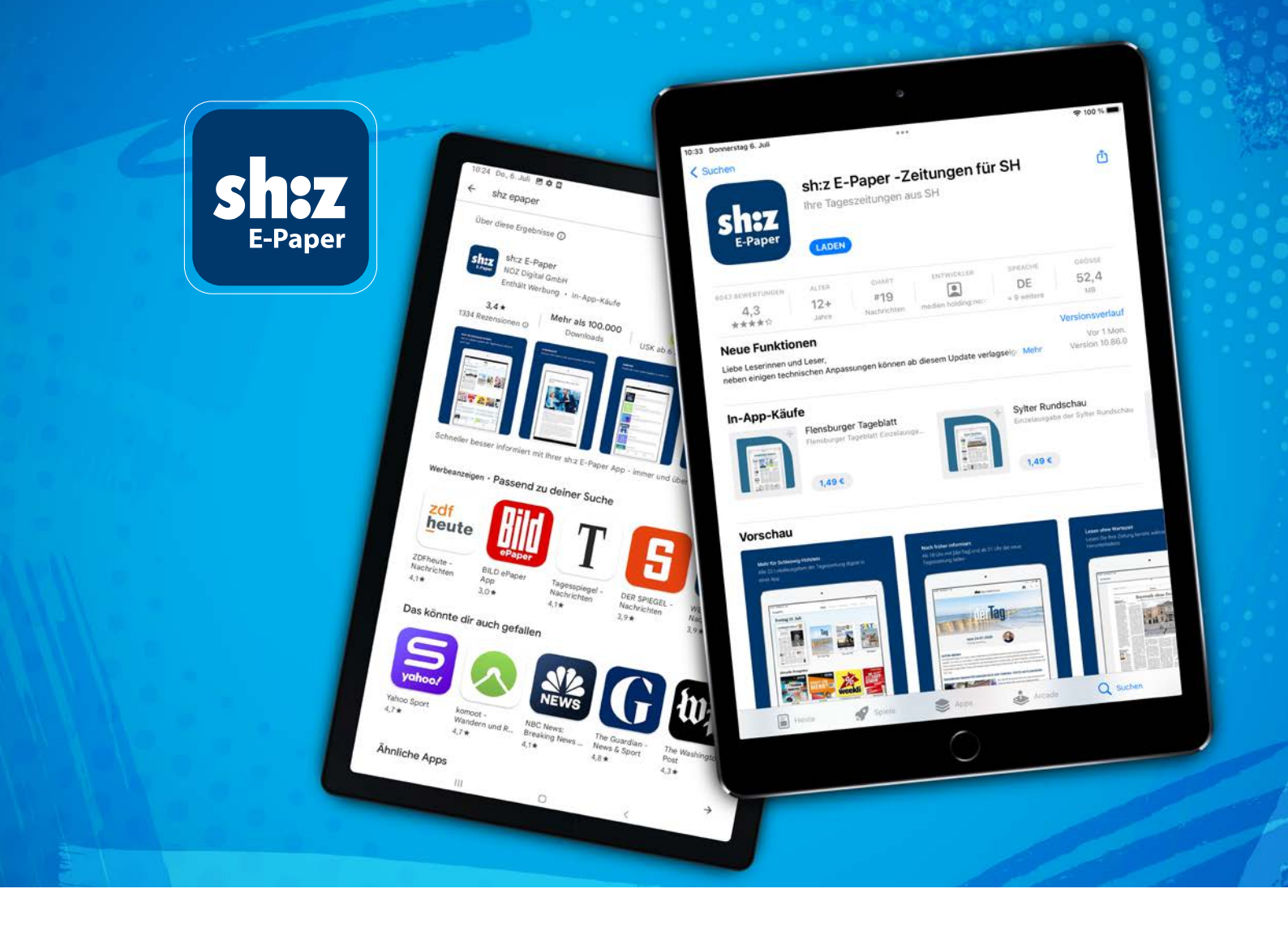

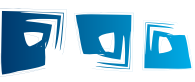

## Download (iOS oder Android) Ihrer digitalen Zeitung

sh:z E-Paper App

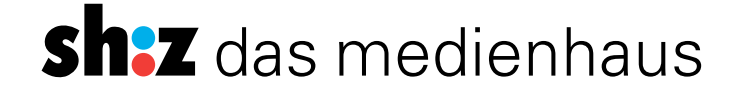

## **Download Ihrer digitalen Zeitung (iOS)**

Um Ihre digitale Zeitung immer und überall lesen zu können, erfahren Sie hier, wie Sie die sh:z E-Paper App herunterladen können

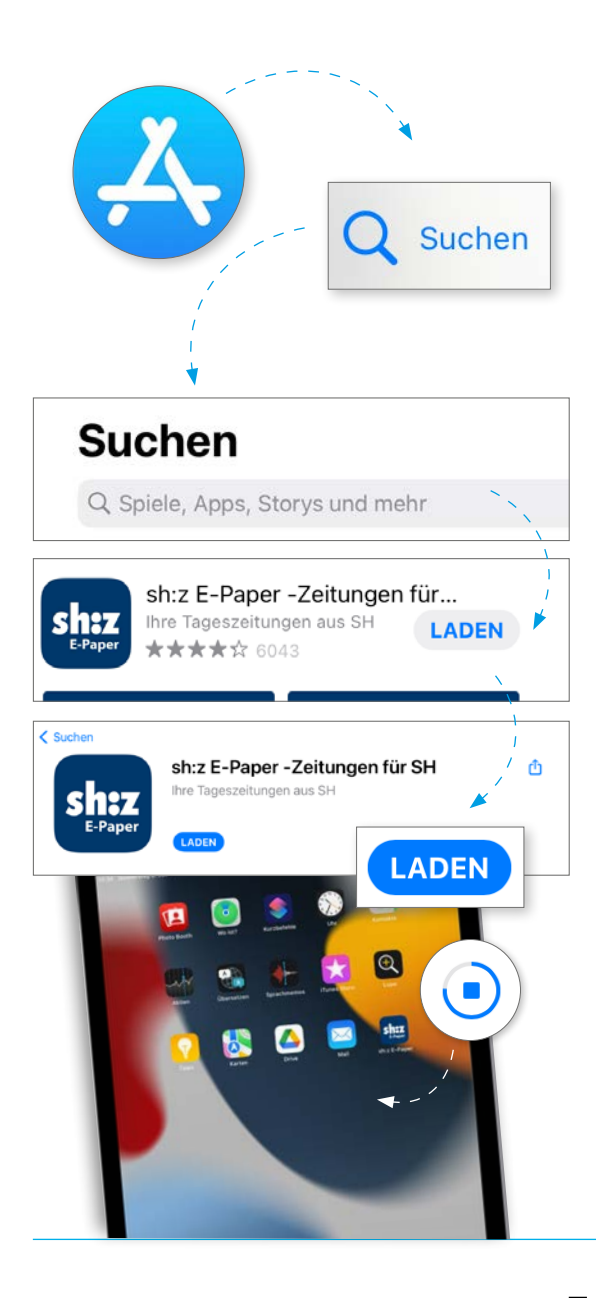

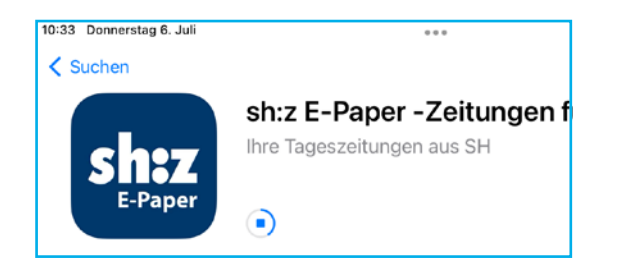

- 1. Öffnen Sie zunächst den App Store.
  - Diesen finden Sie entweder direkt auf Ihrer Benutzeroberfläche oder indem Sie den Begriff bei der Suche eingeben.
- 2. Unten ganz rechts finden Sie den "Suchen"-Bereich.
  - Tippen Sie darauf und es wird sich ein Suchen-Fenster öffnen, in dem Sie sh:z E-Paper als Begriff eingeben können.
- 3. Es wird Ihnen das Bild der App angezeigt, welches Sie nun anwählen können.
- 4. In der folgenden Detailansicht haben Sie die Möglichkeit, den Download zu starten, indem Sie auf die blaue Schaltfläche "Laden" tippen.

In dieser Ansicht erhalten Sie Informationen und Voraussetzungen zur Nutzung der App.

5. Sobald die Installation abgeschlossen ist, tippen Sie auf "Öffnen", um in die App zu gelangen.

Zukünftig können Sie Ihre App direkt vom Home-Bildschirm öffnen. Wischen Sie dabei nach links oder rechts, um die Seitenblätter zu wechseln und die App zu finden. Dann tippen Sie darauf.

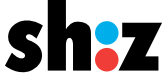

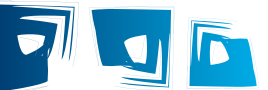

Um Ihre digitale Zeitung immer und überall Iesen zu können, erfahren Sie hier, wie Sie die sh:z E-Paper App herunterladen können

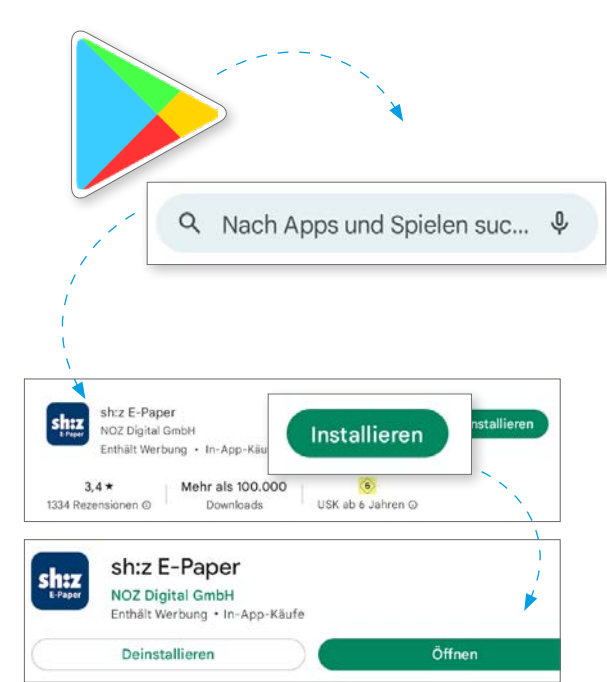

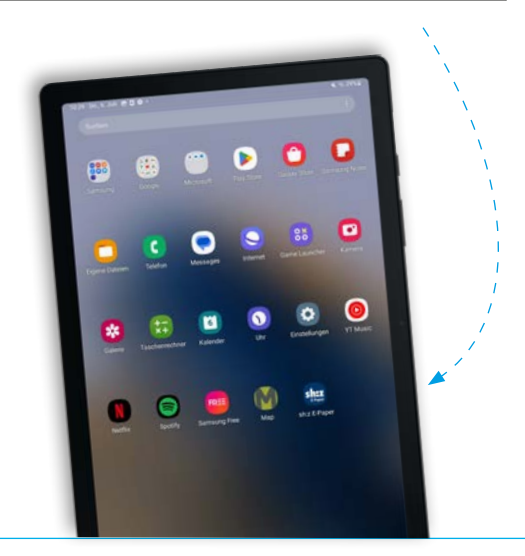

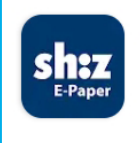

sh:z E-Paper NOZ Digital GmbH Enthält Werbung • In-App-Kä

- 1. Öffnen Sie zunächst den Play Store.
  - Diesen finden Sie direkt auf Ihrer Benutzeroberfläche oder Sie wischen von unten nach oben und können den Begriff bei der Suche eingeben.
- 2. Oben finden Sie das Suchfenster.
  - Tippen Sie darauf und geben Sie "sh:z E-Paper" als Begriff ein.
- 3. Es wird Ihnen das Bild der App angezeigt, welches Sie nun anwählen können.
- 4. In der folgenden Detailansicht haben Sie die Möglichkeit, den Download zu starten, indem Sie auf die grüne Schaltfläche "Installieren" tippen.

*In dieser Ansicht erhalten Sie Informationen und Voraussetzungen zur Nutzung der App.* 

5. Sobald die Installation abgeschlossen ist, tippen Sie auf "Öffnen" um in die App zu gelangen.

Um Ihre App zukünftig direkt von der Startseite öffnen zu können, gelangen Sie durch Hochwischen zu Ihrer Appübersicht. Durch Wischen nach links oder rechts können Sie die Seitenblätter wechseln. Durch ein längeres Tippen auf die App können Sie diese zum Startbildschirm hinzufügen oder direkt öffnen.

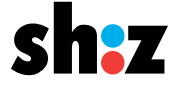